# Podłączanie do kart hosta dostępu zdalnego w stacjach roboczych hosta Dell Precision

Przewodnik po systemie

1.0

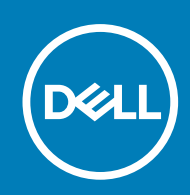

#### Uwagi, przestrogi i ostrzeżenia

(i) UWAGA: Napis UWAGA oznacza ważną wiadomość, która pomoże lepiej wykorzystać komputer.

OSTRZEŻENIE: Napis PRZESTROGA informuje o sytuacjach, w których występuje ryzyko uszkodzenia sprzętu lub utraty danych, i przedstawia sposoby uniknięcia problemu.

PRZESTROGA: Napis OSTRZEŻENIE informuje o sytuacjach, w których występuje ryzyko uszkodzenia sprzętu, obrażeń ciała lub śmierci.

© 2015 2020 Dell Inc. lub podmioty zależne. Wszelkie prawa zastrzeżone. Dell, EMC i inne znaki towarowe są znakami towarowymi firmy Dell Inc. lub jej spółek zależnych. Inne znaki towarowe mogą być znakami towarowymi ich właścicieli.

## Spis treści

| Rodzdział 1: Stacje robocze Dell Precision z terminalami klienckimi PCoIP Zero Client    | 4  |
|------------------------------------------------------------------------------------------|----|
| Rodzdział 2: Instalowanie karty hosta dostępu zdalnego                                   | 5  |
| Rodzdział 3: Podłączanie kabli                                                           | .6 |
| Rodzdział 4: Konfigurowanie karty hosta dostępu zdalnego                                 | 7  |
| Rodzdział 5: Konfigurowanie terminala klienckiego PCoIP Zero Client Wyse lub Amulet DXZ4 | 8  |
| Rodzdział 6: Kontakt z firmą Dell                                                        | 9  |

1

## Stacje robocze Dell Precision z terminalami klienckimi PCoIP Zero Client

#### 1:1 Zdalny dostęp z dowolnego miejsca

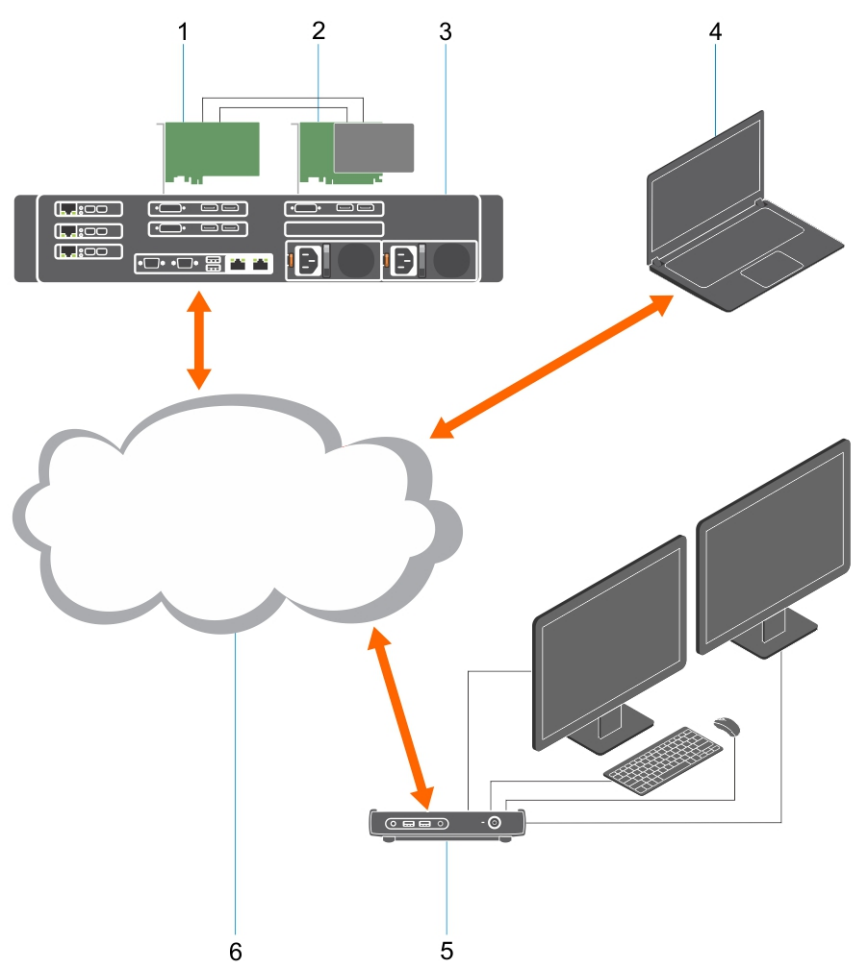

- 1. Karta graficzna
- 2. Karta hosta dostępu zdalnego
- Centrum przetwarzania danych / lokalizacja centralna stacje robocze Dell Precision 3930 Rack, 7920 Rack oraz 3000, 5000, 7000 Tower
- 4. Klient programowy Teradici PCoIP (Windows, Mac OS, iOS, Android i Chromebook)
- 5. Terminal kliencki PCoIP Zero Client Wyse lub Amulet Hotkey DXZ4
- 6. LAN/WAN
- UWAGA: Instrukcje pobierania i podłączania klienta programowego Teradici PCoIP do karty hosta dostępu zdalnego PCoIP są dostępne w witrynie Teradici pod następującym adresem. W celu uzyskania bezpłatnego oprogramowania klienta należy skonfigurować konto w firmie Teradici.

https://www.teradici.com/products/cloud-access/cloud-access-software

### Instalowanie karty hosta dostępu zdalnego

- W przypadku stacji roboczej Dell Precision zakupionej z kartą hosta dostępu zdalnego PCoIP karta jest fabrycznie zainstalowana w komputerze. Przejdź do tematu Podłącz kable
- Jeśli zakupiono zestaw instalacyjny klienta, zainstaluj kartę hosta w komputerze głównym Dell Precision.

#### Dwuekranowe i czteroekranowe karty hosta dostępu zdalnego PCoIP

Firma Dell oferuje dwie wersje dwuekranowych kart hosta dostępu zdalnego o połówkowej wysokości: jedną z niskim wspornikiem, a drugą ze wspornikiem o pełnej wysokości. Wersja z niskim wspornikiem jest dostępna tylko dla stacji roboczej Rack 7910, która ma trzy gniazda niskoprofilowe w konfiguracji z dwoma procesorami, a także dla stacji roboczej Rack 7920, która ma jedno gniazdo niskoprofilowe (6) podłączone do pierwszego procesora. W stacji roboczej Dell Precision Rack 3930 karty można instalować w gnieździe drugim lub trzecim.

## Podłączanie kabli

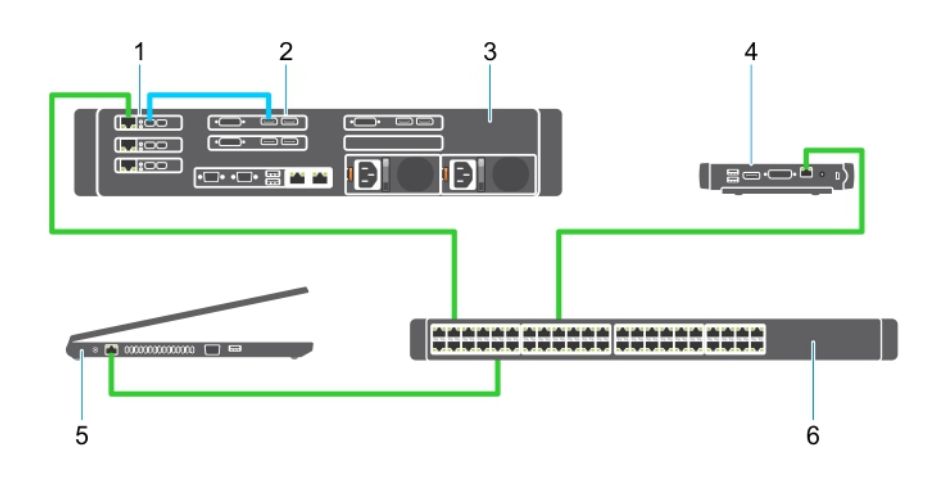

#### Rysunek 1.

- 1. Karta hosta
- 2. Karta graficzna
- 3. Stacje robocze Precision Rack
- 4. Terminal kliencki PCoIP Zero Client Wyse lub Amulet Hotkey DXZ4
- 5. Dell Management Computer (PC)
- 6. Zewnętrzny przełącznik

#### Aby podłączyć kable:

- 1. Połącz kartę hosta z kartą graficzną jednym lub dwoma kablami Mini DisplayPort–Display Port.
- 2. Połącz jednym kablem Category 5e kartę hosta z gniazdem w przełączniku sieciowym Ethernet.
- **3.** Połącz kablem kategorii 5e terminal kliencki typu zero Wyse lub Amulet Hotkey DXZ4 z portem przełącznika Ethernet. Uwaga: terminal kliencki typu zero DXZ4 ma dwa porty sieciowe. Należy użyć tylko jednego portu.
- 4. Połącz jednym kablem Category 5e komputer zarządzający (komputer stacjonarny lub notebook w sieci, z kartą sieciową) z gniazdem w przełączniku sieciowym Ethernet.

## Konfigurowanie karty hosta dostępu zdalnego

Aby skonfigurować kartę hosta:

- 1. Wyłącz i uruchom ponownie komputer zarządzający.
- 2. Na komputerze zarządzającym przejdź do okna Network Settings (Ustawienia sieciowe) i wprowadź następujący adres IP:
  - Adres: 192.168.1.200
  - Maska podsieci: 255.255.0.0

(i) UWAGA: Parametry takie jak Gateway i DNS mogą być puste.

- **3.** Wyłącz komputer Precision Host Workstation i uruchom go ponownie. Odczekaj minutę (tylko za pierwszym razem, ze względu na opóźnienie protokołu DHCP), a następnie przejdź do następnego punktu procedury.
- 4. Uruchom przeglądarkę internetową na komputerze zarządzającym i wpisz następujący adres: 192.168.1.100 (domyślny adres IP karty hosta).
- 5. Kliknij opcję Continue to the website (not recommended) (Przejdź do strony WWW (niezalecane)), nie zważając na komunikat.
- 6. Zostanie wyświetlony ekran logowania.
- 7. Na karcie hosta nie ma ustawionego hasła domyślnego. Ustaw w polu Timeout (Limit czasu bezczynności) wartość Never (Nigdy), a następnie kliknij przycisk Log In (Zaloguj się).
- 8. Wybierz kartę Konfiguracja, a następnie zakładkę Ustawienia konfiguracji początkowej. Karta konfiguracji Audio może zostać pominięta, jeśli nie chcesz włączać HD Audio.
- 9. Aby skonfigurować sieć:
  - a. Wyczyść pole wyboru Enable DHCP (Włącz protokół DHCP).
  - b. Zmień domyślny adres IP na docelowy adres IP.
  - c. Zmień domyślny adres maski podsieci (Subnet Mask) na docelowy adres maski podsieci.
  - d. Zanotuj adres IP karty hosta oraz adres maski podsieci. Dane te będą niezbędne do skonfigurowania terminala klienckiego PCoIP typu zero Wyse lub Amulet Hotkey DXZ4.
  - e. W polach Primary DNS Server (Główny serwer DNS) i Secondary DNS Server (Dodatkowy serwer DNS) pozostaw wartości zerowe.
- 10. Aby skonfigurować sesję:
  - a. Pozostaw pole wyboru Accept any client (Akceptuj każdego klienta) zaznaczone, chyba że chcesz ograniczyć dostęp do stacji roboczej do określonego terminala klienckiego PCoIP typu zero Wyse lub Amulet Hotkey DXZ4; w takim wypadku wprowadź adres MAC terminala.
  - b. Kliknij Apply Changes (Zaakceptuj zmiany).
- 11. Na ekranie Success (Operacja zakończona pomyślnie) kliknij przycisk Continue (Kontynuuj).
- 12. W menu u góry ekranu wybierz polecenie Info Version (Informacje o wersji). Zostanie wyświetlony ekran Version (Wersja).
- 13. Odszukaj adres MAC na ekranie i zanotuj go. Adres ten będzie niezbędny do skonfigurowania terminala klienckiego PCoIP typu zero Wyse lub Amulet Hotkey DXZ4.

i UWAGA: Adres MAC jest także umieszczony na etykiecie karty hosta.

- 14. Z menu u góry ekranu wybierz polecenie Configuration Monitor Emulation (Emulacja monitora konfiguracji).
- **15.** Na ekranie Monitor Emulation (Emulacja monitora) sprawdź, czy oba pola (port wideo 1 i 2 dla portu karty graficznej 5030) są zaznaczone, a następnie kliknij Apply (Zastosuj).
- 16. Po wyświetleniu komunikatu potwierdzającego wprowadzenie zmian kliknij przycisk Reset (Resetuj).
- 17. Kliknij przycisk OK, gdy wyświetlony zostanie komunikat.
- 18. Zamknij przeglądarkę internetową.
- 19. Wyłącz i uruchom ponownie stację roboczą Precision.

20. Karta hosta jest teraz skonfigurowana w celu komunikacji z terminalem klienckim PCoIP typu zero Wyse lub Amulet Hotkey DXZ4.

## Konfigurowanie terminala klienckiego PCoIP Zero Client Wyse lub Amulet DXZ4

Aby skonfigurować terminal kliencki PCoIP Zero Client Wyse lub Amulet DXZ4:

- UWAGA: Do konfiguracji terminala klienckiego PCoIP Zero Client Wyse lub Amulet DXZ4 wymagany jest adres MAC, adres IP i adres maski podsieci karty hosta.
- 1. Podłącz zasilacz do terminala klienckiego PCoIP Zero Client Wyse lub Amulet DXZ4 i włącz go.
- 2. Na komputerze zarządzającym uruchom przeglądarkę internetową i wpisz adres 192.168.1.50.
- 3. Kliknij opcję Przejdź do witryny internetowej (niezalecane), nie zważając na komunikat.
- 4. Zostanie wyświetlony ekran logowania.
- 5. Domyślne hasło terminala klienckiego typu zero Wyse to Administrator. Domyślne hasło terminala klienckiego typu zero Amulet DXZ4 to ahkdante.
- 6. Pomiń pole Limit czasu bezczynności, a następnie kliknij przycisk Zaloguj się.
- 7. Zostanie wyświetlona strona główna.
- 8. Wybierz zakładkę Sieć, a następnie Sesja. Wybierz Wykrywanie hosta + SLP bezpośrednio do hosta i kliknij Zastosuj.
- 9. Wybierz zakładkę Konfiguracja, a następnie Konfiguracja początkowa:
  - a. Wyczyść pole wyboru Włącz protokół DHCP.
  - b. Zmień domyślny adres IP na adres, którego używasz.
  - c. Zmień domyślny adres maski podsieci na docelowy adres maski podsieci.
  - d. W polach Główny serwer DNS i Dodatkowy serwer DNS pozostaw wartości zerowe.
  - e. Kliknij przycisk Zastosuj
- 10. Na ekranie Operacja zakończona pomyślnie kliknij przycisk Resetuj.
- 11. Kliknij przycisk OK po pojawieniu się komunikatu potwierdzającego.
- 12. Po wyświetleniu wiadomości Twoja sesja została zakończona kliknij przycisk OK. Zostanie wyświetlony ekran logowania.
- 13. Zamknij przeglądarkę internetową.
- 14. Terminal kliencki PCoIP Zero Client Wyse lub Amulet DXZ4 jest teraz skonfigurowany i gotowy do użytku.
- (i) UWAGA:
  - 1. Terminal kliencki PCoIP Zero Client obsługujący cztery wyświetlacze można połączyć przez sieć LAN do karty hosta zdalnego dostępu obsługującej dwa wyświetlacze (używanej z terminalem typu zero PCoIP 5030 do obsługi dwóch wyświetlaczy). Nie jest to przydatne, ponieważ taka kart może obsługiwać tylko dwa wyświetlacze o rozdzielczości 1920 x 1220 lub jeden wyświetlacz o rozdzielczości 2560 x 1600. Ponadto podłączenie dwóch kart hosta dostępu zdalnego do terminala obsługującego cztery monitory nie jest możliwe, ponieważ terminal kliencki PCoIP Zero Client z obsługą czterech monitorów ma jedną kartę sieciową i jeden adres IP. Każda karta hosta ma kartę sieciową z oddzielnym adresem IP.
  - Nie zaleca się podłączania terminali typu zero bezpośrednio do kart hosta stacji roboczej (mimo że jest to możliwe). Powinno się to robić z użyciem przełącznika sieciowego lub routera.

## Kontakt z firmą Dell

(i) UWAGA: Firma Dell zapewnia obsługę sprzętu (awarii/napraw) tylko w przypadku kart hosta dostępu zdalnego i terminali klienckich Wyse typu zero. Pomoc techniczna dotycząca oferty firmy Teradici w zakresie oprogramowania i oprogramowania wewnętrznego jest świadczona wyłącznie przez firmę Teradici w witrynie Teradici.com, w której można również pobrać pliki.